## Com es fa la configuració?

Si el vostre sistema operatiu està mantingut per SICT, hem preparat una eina per configurar les impressores Ricoh (SEMIC) de forma semi-automatitzada.

Només heu d'executar l'aplicació ("PrinterCT.exe") que us apareixerà a l'escriptori del Windows, i omplir el formulari amb les dades necessàries.

Si encara no us ha aparegut, no us preocupeu, en breu ho farà...

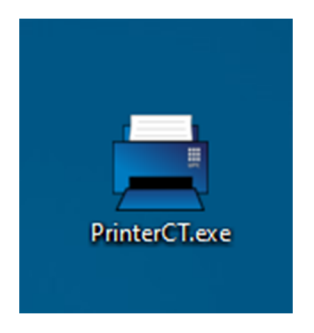

Procés per configurar les cues d'impressió (versió SICT)

El procés es basa en introduir dues dades a un formulari: El vostre nom d'usuari UPC i la contrasenya del servei d'impressió (<u>ATENCIÓ: NO ÉS LA CONTRASENYA</u> <u>UPC</u>): la trobareu a <u>https://reprografia.upc.edu</u>.

## 1. Com obtenir la contrasenya?

Accediu a <u>https://reprografia.upc.edu</u> amb les vostres credencials UPC. Secció "Resumen", apartat "TARJETA / NÚMERO ID".

Fer 'click' on posa [Mostrar] per veure el vostre identificador i password personal.

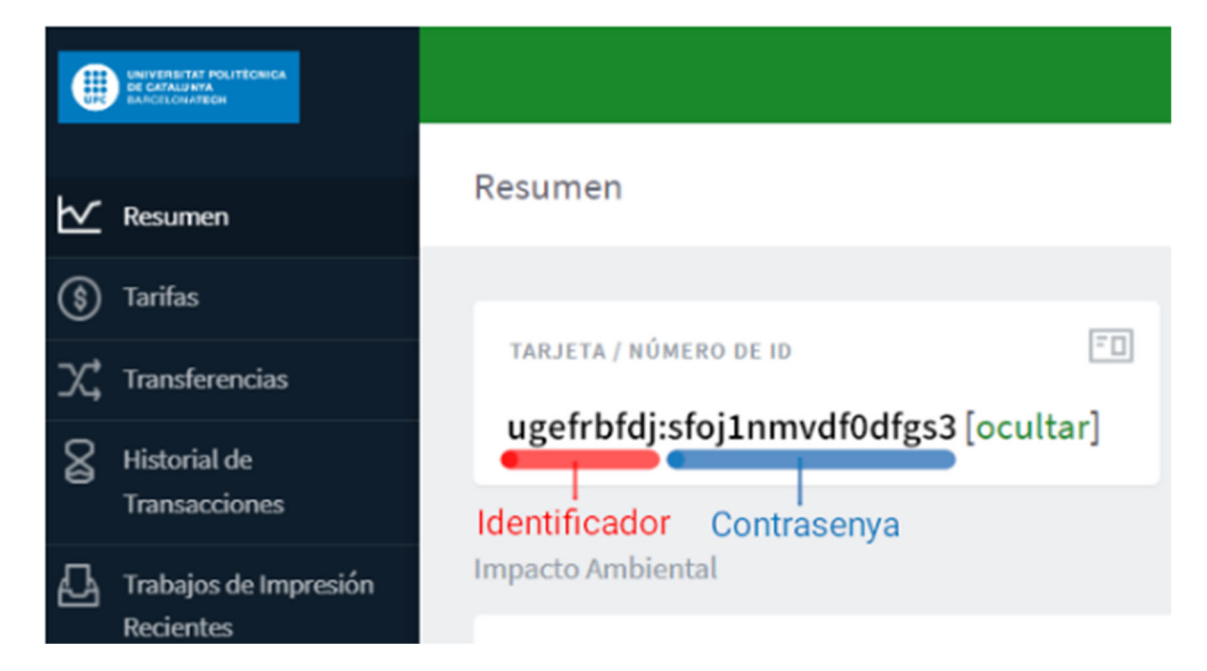

Exemple del format:

El text que hi ha a l'esquerra dels dos punts ":" és el vostre identificador a la cua de les impressores (a l'exemple, "ugefrbdfj"). Els vostres treballs portaran aquest identificador. Així sabreu que són els vostres documents.

<u>El text que hi ha a la dreta dels dos punts ":" és la contrasenya que heu de copiar</u> (a l'exemple, "sfoj1nmvdf0dfgs3").

## 2. Omplir el formulari

Iniciar l'aplicació "PrinterCT.exe" des de l'escriptori de Windows.

| 🚍 Configuració del Servei d'Imp | pressió UPC                                                                                                    | × |
|---------------------------------|----------------------------------------------------------------------------------------------------|---|
|                                 | Configuració del Servei d'Impressió UPC                                                                          |   |
| -                               | Nom ďusuari (UPC)                                                                                                |   |
| -                               | Password (SIMP*)                                                                                                 |   |
| (C) (C)                         | * És el password de Reprografia, no el password UPC.                                                             |   |
|                                 | Eliminar credencials antigues Afegir credencials noves Configurar Servei d'Impressió Configurar impressora Ricoh |   |

Posar el vostre nom d'usuari/ària UPC i la vostra contrasenya (la que heu copiat). Omplim els camps i fem click al botó "Configurar Servei d'Impressió". **Atenció:** La contrasenya es mostrarà al formulari.

| 🚍 Configuració del Servei d'Impre | essió UPC                                                                          | × |
|-----------------------------------|------------------------------------------------------------------------------------|---|
|                                   | Configuració del Servei d'Impressió UPC                                            |   |
| -                                 | Nom ďusuari (UPC) oscar.camacho-patilla                                            |   |
| -                                 | Password (SIMP*) s 3                                                               |   |
|                                   | * És el password de Reprografía, no el password UPC.                               |   |
| 8                                 | Eliminar credencials antigues Afegir credencials noves Configurar impressora Ricoh |   |

Només iniciar la configuració, apareixerà aquesta finestra indicant que les credencials s'han desat correctament, i que si són correctes, es configurarà automàticament el servei d'impressió.

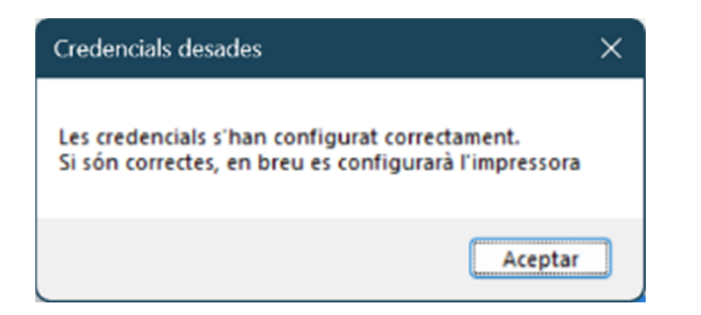

Si no hi ha errors, a partir d'ara ja podeu enviar els documents a les impressores Ricoh.

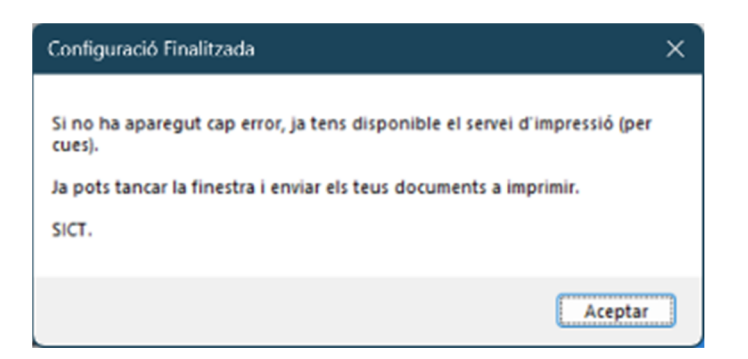

En cas de problemes i/o dubtes, ens ho podeu comunicar via tiquet a <u>https://esict.upc.edu</u>